# แบบบันทึกการแลกเปลี่ยนเรียนรู้ (KM) ของชุมชนนักปฏิบัติห้องสมุดสาขาพระนครเหนือ (NBL COP) วันที่ 10 กันยายน 2553

| ผู้เล่า     | รายละเอียดของเรื่อง                                       | สรุปความรู้ที่ได้                  |
|-------------|-----------------------------------------------------------|------------------------------------|
| น.ส.อาภรณ์  | การสืบคันฐานข้อมูล Academic Search Premier                | ได้รับความรู้เกี่ยวกับการสืบค้น    |
| สิงห์สุธรรม | และ Education Research Complete                           | ฐานข้อมูลออนไลน์ของ EBSCO          |
|             |                                                           | และได้ความรู้เกี่ยวกับเทคนิคของการ |
|             | ฐานข้อมูล Academic Search Premier                         | สืบคันฐานข้อมูลในรูปแบบต่างๆ เช่น  |
|             | <ol> <li>ครอบคลุมสหสาขาวิชา ได้แก่ ศึกษาศาสตร์</li> </ol> | 1. การสืบคันแบบพื้นฐาน(Google      |
|             | วิศวกรรมศาสตร์ สังคมศาสตร์ มนุษยศาสตร์                    | Search)                            |
|             | วิทยาศาสตร์และเทคโนโลยีและสิ่งแวดล้อม                     | 2. การแสดงบทความเป็นภาษาไทย        |
|             | วิทยาศาสตร์สุขภาพ จิตวิทยา ประวัติศาสตร์                  | (Thai Translation)                 |
|             | 2. มีดรรชนีหรือสาระสังเขปบทความวารสารไม่น้อย              | 3. การฟังการอ่านบทความ             |
|             | กว่า 8,500 ชื่อ                                           | (Text-To-Speed)                    |
|             | 3. เอกสารและบทความวารสารฉบับเต็ม (Full text)              | 4. การสืบคันวารสารที่มีอยู่ใน      |
|             | ของวารสาร ไม่น้อยกว่า 4,640 ชื่อ                          | ฐานข้อมูล (Publication Search)     |
|             |                                                           |                                    |
|             | ฐาหข้อมูล Education Research Complete                     |                                    |
|             | 1. เป็นฐานข้อมูลที่มีเนื้อหาเกี่ยวกับการศึกษาทั้งใน       |                                    |
|             | และต่างประเทศ ตั้งแต่ระดับเด็กเล็ก ไปจนถึง                |                                    |
|             | การศึกษาขั้นสูง ทั้งนี้ยังรวบรวมบทความทางด้าน             |                                    |
|             | การศึกษางานวิจัยเฉพาะทางต่างๆ อีกมากมาย                   |                                    |
|             | 2. ให้ข้อมูลวารสารทั้งหมดมากกว่า 2,100 ชื่อเรื่อง         |                                    |
|             | 3. เป็นวารสารฉบับเต็มมากว่า 1,300 ชื่อเรื่อง              |                                    |
|             | 4. หนังสือ (Book and monographs) มากกว่า 550              |                                    |
|             | ເລ່ມ                                                      |                                    |
|             |                                                           |                                    |

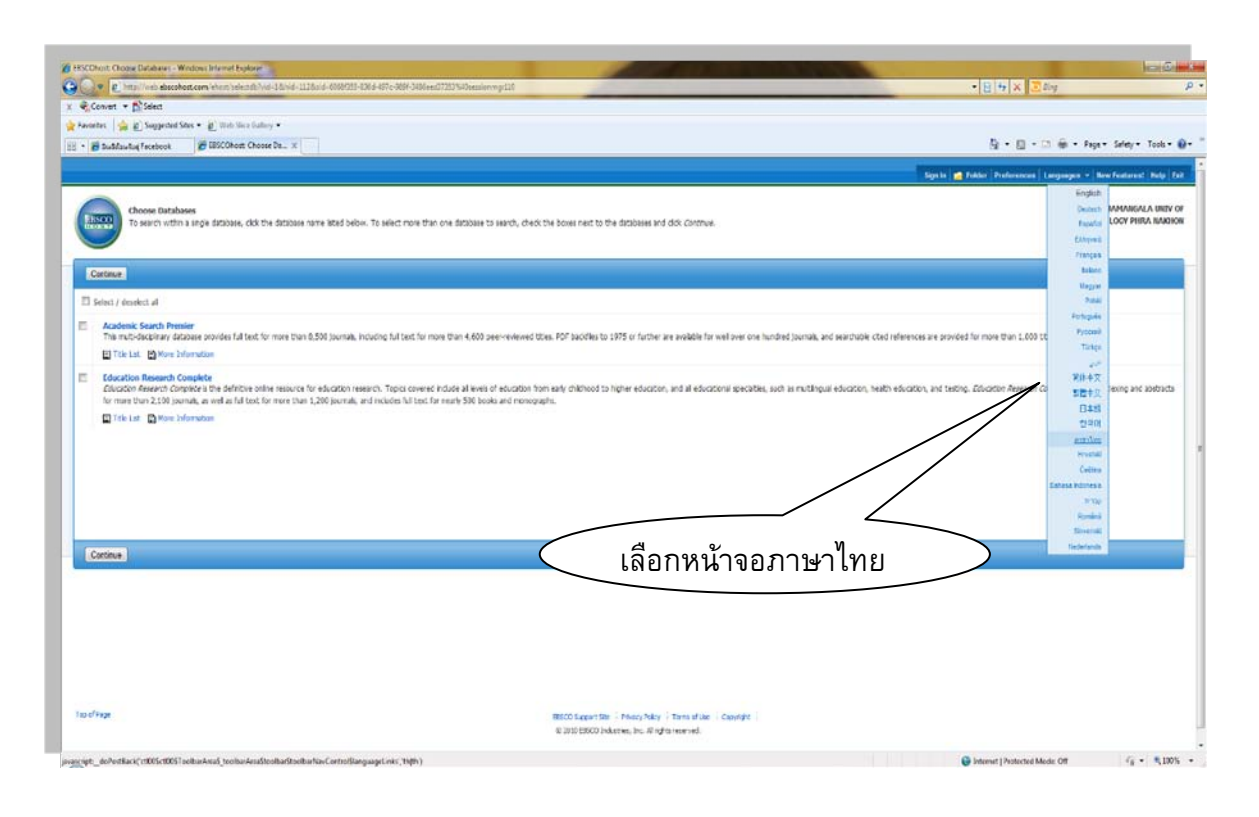

# ขั้นตอนการสืบค้นฐานข้อมูล Academic Search Premier

#### 1.เลือกหน้าจอภาษาไทย

| HISCOhost Choose Databases - Windows                                                                                                    | rtanet ingken                                                                                                    |                                                                                                    |
|----------------------------------------------------------------------------------------------------|----------------------------------------------------------------------------------------------------|----------------------------------------------------------------------------------------------------|
| -                                                                                                    | Analysekinet Contractional States and Anno 2007 States and Anno 2007 States and Anno 2007 States and Anno 2007                                                                                                    | • 🗄 🕂 🗙 💆 Eng 🖉                                                                                    |
| Convert + Dislert                                                                                                    |                                                                                                    |                                                                                                    |
| Favorites 🙀 🖉 Suggested Sites 🔹                                                                                                    | f) Web Stee Galley 💌                                                                                                    |                                                                                                    |
| • 🖉 Buildenfur focebook 🛛 💋                                                                                                    |                                                                                                    | 👰 🔹 🔯 👻 🖾 🖮 🔹 Paga 💌 Sahay 💌 Taola 🖷 🚱                                                             |
|                                                                                                    | ดลิกเพื่อเลือกสานข้อมุลที่ต้องการสืบดัน                                                                                                    | Sign In 🚰 Folder Preferences Languages 🗸 New Features', Neto Est                                   |
|                                                                                                    |                                                                                                    |                                                                                                    |
| Choose Databases                                                                                                    |                                                                                                    | RAMMANGALA UNITY OF<br>TECHNOLOGY BURG MANNAN                                                      |
| To search when a lage                                                                                                    |                                                                                                    |                                                                                                    |
|                                                                                                    | -                                                                                                    |                                                                                                    |
| Continue                                                                                                    |                                                                                                    |                                                                                                    |
| El Selact / desalect al                                                                                                    |                                                                                                    |                                                                                                    |
| Academic Search Premier                                                                                                    |                                                                                                    |                                                                                                    |
| The multi-despirary database pr                                                                                                    | vides full text for more than 8,500 pounds, including full text for more than 4,600 peer-eviewed titles. PDP baciefies to 1975 or further are available for well over one hundred journais, and search                                                                                                    | chable cted references are provided for more than 1,000 titles.                                    |
| Ttle Lat Rore Informatio                                                                                                    |                                                                                                    |                                                                                                    |
| Education Research Complete<br>Education Research Complete is<br>for more than 2,100 tournals, as                                                                                                    | the deference colore sessures for education research. Topor covered include all levels of education from safe inklined to higher education, and all educational speciations, such as multilingual educa-<br>and as full team for more share. 1 200 tourists, and consider full reach. 200 hould and recommander. | caren, health education, and testing. Relication Research Complete provides indexing and abstracts |
| E Trie Lat. D Have Information                                                                                                    | an men en en en en en en en en en en en en e                                                                                                    |                                                                                                    |
| The second second second                                                                                                    |                                                                                                    |                                                                                                    |
|                                                                                                    |                                                                                                    |                                                                                                    |
|                                                                                                    |                                                                                                    |                                                                                                    |
|                                                                                                    |                                                                                                    |                                                                                                    |
|                                                                                                    |                                                                                                    |                                                                                                    |
|                                                                                                    |                                                                                                    |                                                                                                    |
| Cartinue                                                                                                    |                                                                                                    |                                                                                                    |
| And and a state of the state of the state of |                                                                                                    |                                                                                                    |
|                                                                                                    |                                                                                                    |                                                                                                    |
|                                                                                                    |                                                                                                    |                                                                                                    |
|                                                                                                    |                                                                                                    |                                                                                                    |
|                                                                                                    |                                                                                                    |                                                                                                    |
|                                                                                                    |                                                                                                    |                                                                                                    |
|                                                                                                    |                                                                                                    |                                                                                                    |
|                                                                                                    |                                                                                                    |                                                                                                    |
|                                                                                                    |                                                                                                    |                                                                                                    |
| tas di fage                                                                                                    | #SCO Separation - Princip Natar - Terrington - Complete -                                                                                                    |                                                                                                    |

2.คลิกเพื่อเลือกฐานข้อมูลที่ต้องการสืบคัน

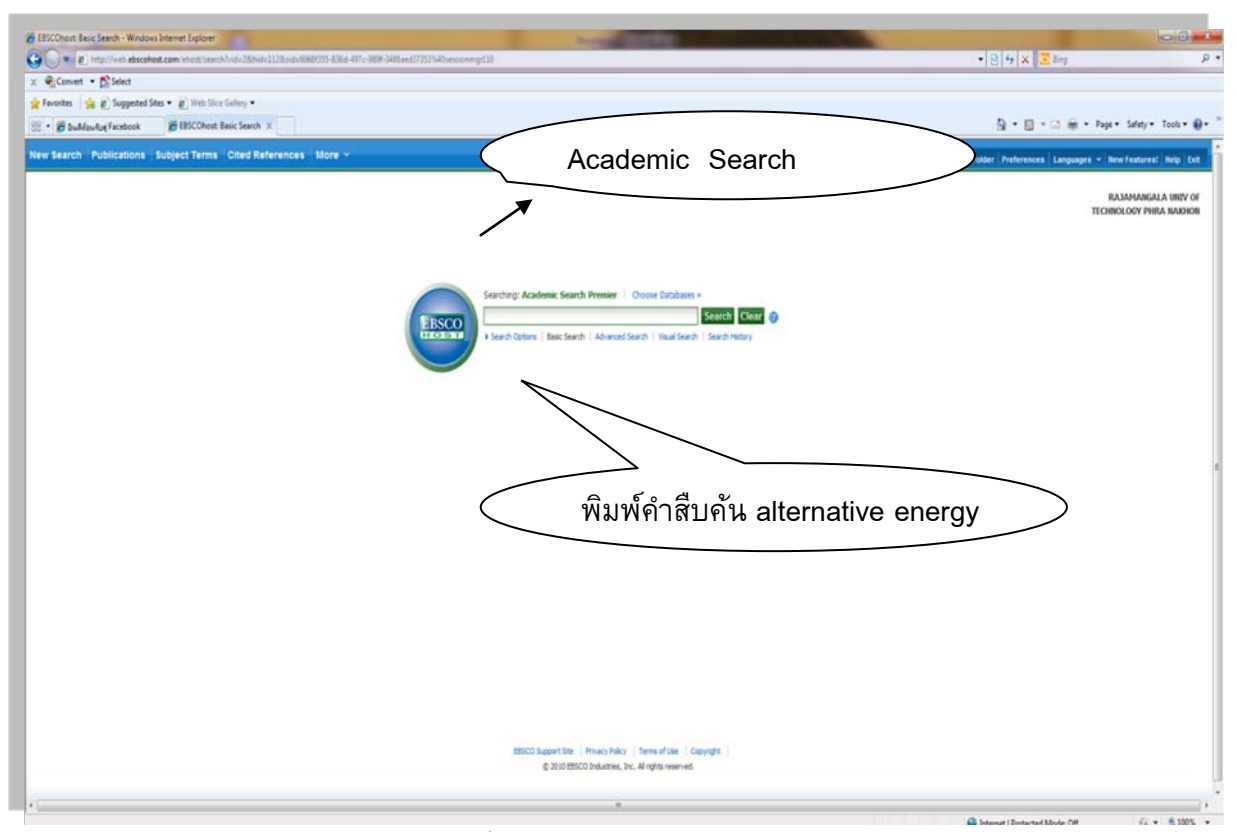

#### 3.พิมพ์คำสืบคัน alternative energy

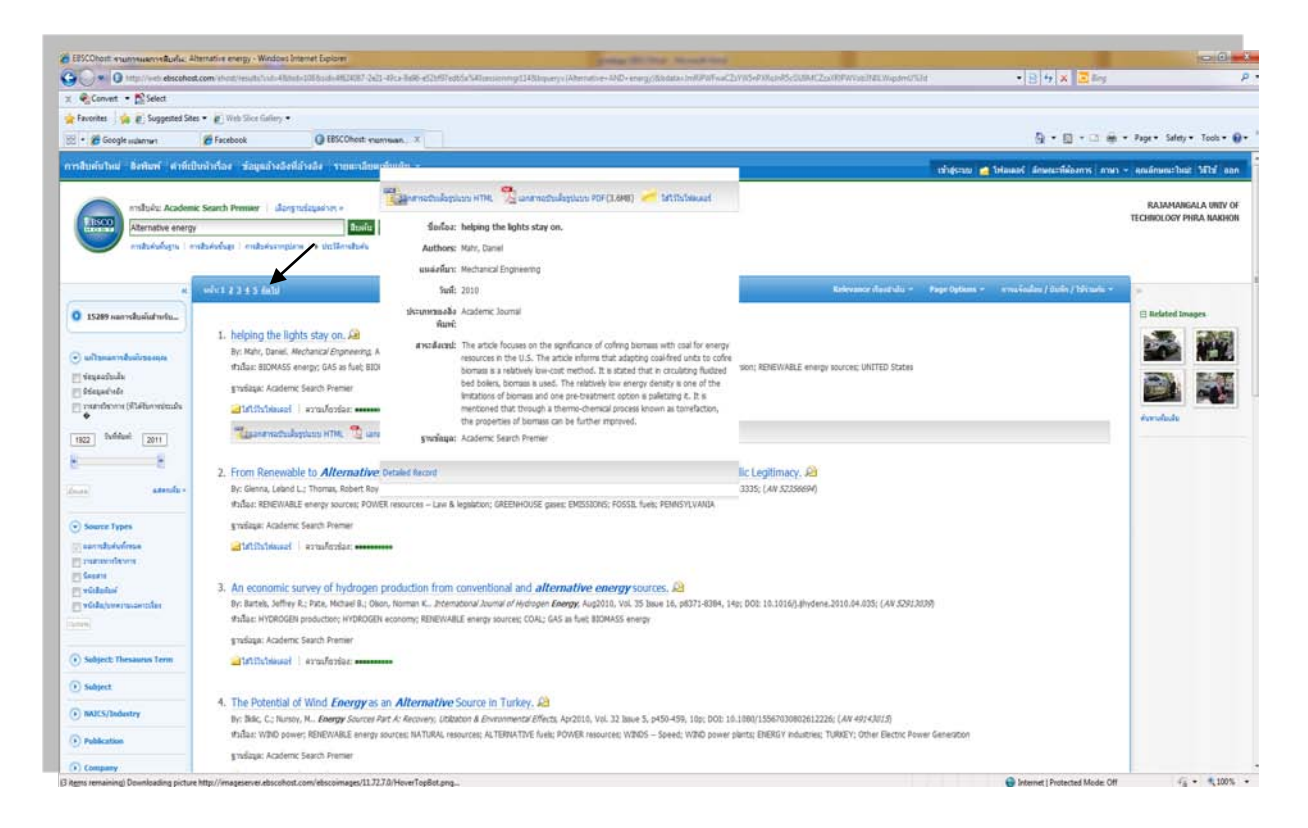

4.เพียงเลื่อนเมาส์ไปที่ Preview icon บทคัดย่อของบทความก็จะแสดง
 5.เลือกแสดงบทความในรูปแบบ HTML หรือ PDF

### แฟ้มข้อมูลความรู้หมายเลข 21

|                                                        | ay on - Windows Internet Explore                                                                                                    |                                                                                                    | Constitute martine                                                                                                    | 60                      |
|--------------------------------------------------------|----------------------------------------------------------------------------------------------------|----------------------------------------------------------------------------------------------------|----------------------------------------------------------------------------------------------------|-------------------------|
| <ul> <li>Inter//web.ebsco</li> <li>Solution</li> </ul> | hot.com/shist/detaillvid=136/                                                                                                    | 1+1088xid+49624007-2e21-45ca-9a96-e52b97ex85a%40sexisevrog/1148bbb                                                                                                    | atas/m/hbmchdGgmc20ZT116G9xtCLss/ZP4dbaaph&AVir52783332                                                                                                    |                         |
| es 🙀 😰 Suggested                                       | Sites - gr) Web Slice Gallery -                                                                                                    |                                                                                                    |                                                                                                    |                         |
| Google indumen                                         | Facebook                                                                                                    | EESCOhast: helping th_ X                                                                                                    | <u>0</u> • □ • □ ⊕ •                                                                                                    | Page • Safety • Tools • |
| นไหม่ ซึ่งพันที่ ค่าป                                  | ที่เป็นพิวเรือง ช่อมูลอ้างอิง                                                                                                    | ได้วงอิง รายตะเอียดเพิ่มเต้น -                                                                                                    | เส้าประเทศ 💼 ไฟสมเตรี สักษณะที่ต้องการ ภาษา *                                                                                                    | sections but 1601       |
| Alternative end                                        | engy<br>  millafosfoq:   millafoomgi                                                                                                    | ากกรุงเทราะ<br>เรา ( deliendaria<br>Section R Lange Lange R                                                                                                    | การแปลบทความเป็นภาษาไทย                                                                                                    | TECHNOLOGY PHILA NAKI   |
| stailed Record                                         | darenen<br>Englih/Arabe                                                                                                    | - KUR                                                                                                    | en el compositiones de la compositione de la compositione de la comp                                                                                                    | urfaeda                 |
| and the first sectors                                  | 英语 演体中文<br>英語 繁體中文                                                                                                    | the lights stay on. Sust Hahr, Daniel, Mechanical Engineering, 00256501,                                                                                                    | , Aug2010, จำหวองสัม 132, อยัม 8                                                                                                    | #~·                     |
| HL                                                     | English/Czech<br>English/Danish<br>English/Dutch                                                                                                    | nic Seards Premier                                                                                                    |                                                                                                    | 1971 Ann                |
| an and and and and                                     | anglas/franças<br>Englisch/Deutsch                                                                                                    |                                                                                                    |                                                                                                    | 💾 inda                  |
| Ce.                                                    | English/Hausa<br>English/Hebrew                                                                                                    | s stay on                                                                                                    |                                                                                                    | a data                  |
|                                                        | Englishing         Englishing                                                                                                    |                                                                                                    | 5                                                                                                    | inducts                 |
| the distant and the                                    |                                                                                                    | 👘 👔 🗛 #stanzahlu 💌 ensitarneinsitunen 💌                                                                                                    |                                                                                                    | attentions              |
| Burkaus SnortText                                      |                                                                                                    | xtend U.S. energy resources<br>as only a few years ago. Is carbon dioxide a pollutant? Geologista undenstand how the world has evolved, and it has nothing to do with the last 100 years. As seen in                                                                                                    | 8 minutes                                                                                                    |                         |
|                                                        |                                                                                                    | a George                                                                                                    |                                                                                                    |                         |
|                                                        | English/Romanian<br>Англайский/Русский                                                                                                    | Regardless of where you stand on the issue of global warming, what<br>utomated production, labor saving tools, life saving devices, and as a mer<br>atribution infrastructure. Will we be ready? We don't think about electric                                                                                                    | te extra ni tuti electicity au nitragal part di nu culture. Di a pod basender el fou essenny esti associty advecementa. We au culturale investiga nev<br>nos noncesa cui cutority communicate biana di entratina. E possen massi tutat ad pertagos sono pennal tranit — plugen electric can, which wil all more<br>by esti there's power interruption. Then't makes the evening neves.                                                                                                    |                         |
|                                                        | English/Serbian<br>English/Serbian<br>English/Serbian<br>English/Urdu                                                                                                    | owever abundant we may believe they are, our fossil fuel resources are<br>both, we will be tudged poorly if the world's <b>assess</b> resources are square                                                                                                    | mice, even if they all for the heat couple or hundred yeah, that is a small themame considering that the romation or coat, sit, and gas dates bet hundred or<br>deved, because that wis last the cheat, eave thing to do.                                                                                                    |                         |
|                                                        | Ingeredation<br>English/Serban<br>English/Serban<br>English/Serban<br>English/Urban<br>The power industry is co-<br>also a concern about awa                                                                                                    | owever abundant we may beleve they are, our fossil fuel resources are<br>bont, we will be sudged poorly if the world's <b>energy</b> -resources are soulan<br>fronting challenges with seemingly conflicting gaals — charging affortable<br>gyprindependence — primarie reducing relance an imported of.                                                                                                    | Thes, term in they was not one and couple or humaney even, ours a sime timetrane considering out the humanon or case, as and gas cases such numbers or<br>even, because that was gained to do as a sime timetrane considering out the formation or case, as and gas cases such numbers or<br>index, providing dependable service, reducing the impact on the environment, and at the same time delivering value to stockholders. In the United States, there is                                                                                                    |                         |
|                                                        | Ingeresphol<br>English/Serban<br>English/Serban<br>English/Serban<br>English/Serban<br>English/Serban<br>English/Serban<br>English/Serban<br>Different energy convert                                                                                                    | overver abundant we may believe they are, our fossif fuel resources are<br>bornt, we will be judged abody if the world's <i>energy</i> -mources are source<br>fronting dualenges with issemingly conficting guals — durging all'intuble<br>pyrodeoreticnes — primari reducing status on in most solit.<br>In schnistiges have their applications, but no ingle optim does if all.                                                                                                    | This, keen if they are to de and clude or hardway read, ours a time transmer converge out in normanian or cas, is, and an also and hardway to<br>the structure that we have the structure of the impact on the environment, and at the same time delivering value to stockholders. In the United States, there is<br>indicated and the structure of the impact on the environment, and at the same time delivering value to stockholders. In the United States, there is<br>indicated and the structure of the impact on the environment, and at the same time delivering value to stockholders. In the United States, there is<br>indicated and hydro options don't need any field, but have their lines.                                                                                                    |                         |
|                                                        | The power industry a co-<br>aleo a concern about any<br>Different anargy convert<br>Word oney is best state<br>as new, longer transmiss                                                                                                    | overver abundhet we may believe they are, our fossif fuel resources are<br>bord, we will be added abord of the world's <i>energy</i> -monorces are appared<br>formed pathematic the semicity conflicting gate – draging affordable<br>gendependence – primetir reducing relance an invested at<br>on technologies have their applications, but no inglie optimi dies it al. W<br>when the accumication, but no inglie optimi dies it al. W<br>when the accumication, but no inglie optimi dies it al. W                                                                                                    | This, term if they are to de and table or handware years, ours a time dramatic conserpt our in formation or cas, is, and an along such numbers or<br>design because they want the draw, such any disk do.<br>index, providing dependable service, reducing the impact on the environment, and at the same time delivering value to stockholders. In the United Status, there is<br>ind, solar, and hydro options don't need any fuel, bot have their limits.<br>This members who depend on the data of the provide the same time into the cash to change y storage systems for cain weather, as well<br>substrate limits in the volters. This delivers can say autorize all third control the cash to and to not composent.                                                                                                    |                         |
|                                                        | The power shares<br>respectively a co-<br>large state of the state of the state<br>respectively a co-<br>also a constrained with a co-<br>also a constrained with a co-<br>also a constrained with a co-<br>ple state of the state of the state<br>of the state of the state of the state of the state<br>of the state of the state of the state of the state<br>as new, longer transmission<br>Mydrocovers is need state<br>at a bable constrained for the state<br>of the state of the state of the state of the state of the state of the state<br>at the state of the state of the | overver abundhet we may believe they are, our fossif Aal Insolutes are<br>born, we will be added abord of the world's exercitive more as exacting<br>the standard of the second or control of the second or and the<br>gendependence — primetri reducing relative an invested at<br>on technologies have their applications, but no indire optimized as all<br>where the accumptage, but way from registron pathoway and away<br>where the accumptage, but way from registron pathoway and away<br>where the accumptage, but way from registron pathoway and away<br>where the accumptage the accumptage and the second pathoway and away<br>where the second pathoway and away the<br>restronged avergence. There are senter resonancements for oallo power, just<br>where the pathoway and away. | This, term is they are to de also clude or holders years, our a time channel channel on our in normanic or cas, is, and an also suck humbes to<br>device threads the substitute to device any operation. The environment, and at the same time delivering value to stockhollers. In the United States, there is<br>individually and hydro options don't need any field, but have their limits.<br>Then neghtion who dybect to meas of futureng radows. It will lively reques 100 percent back-up or additional <b>energy</b> storage systems for cain weather, as well<br>customation who dybect to meas of futureng radows. It will lively find the custom the capation of the part of a only one component.<br>. there are subsets over this may approximate the result of a dought on production, is well as geological concerns for supporting the weight of a new take and |                         |

6.การเรียกดูวารสารแบบ HTML สามารถเรียกอ่านบทความภาษาไทยและการอ่านออกเสียงได้ 7.ต้องการแปลบทความเป็นภาษาไทย เลือก English/Thai

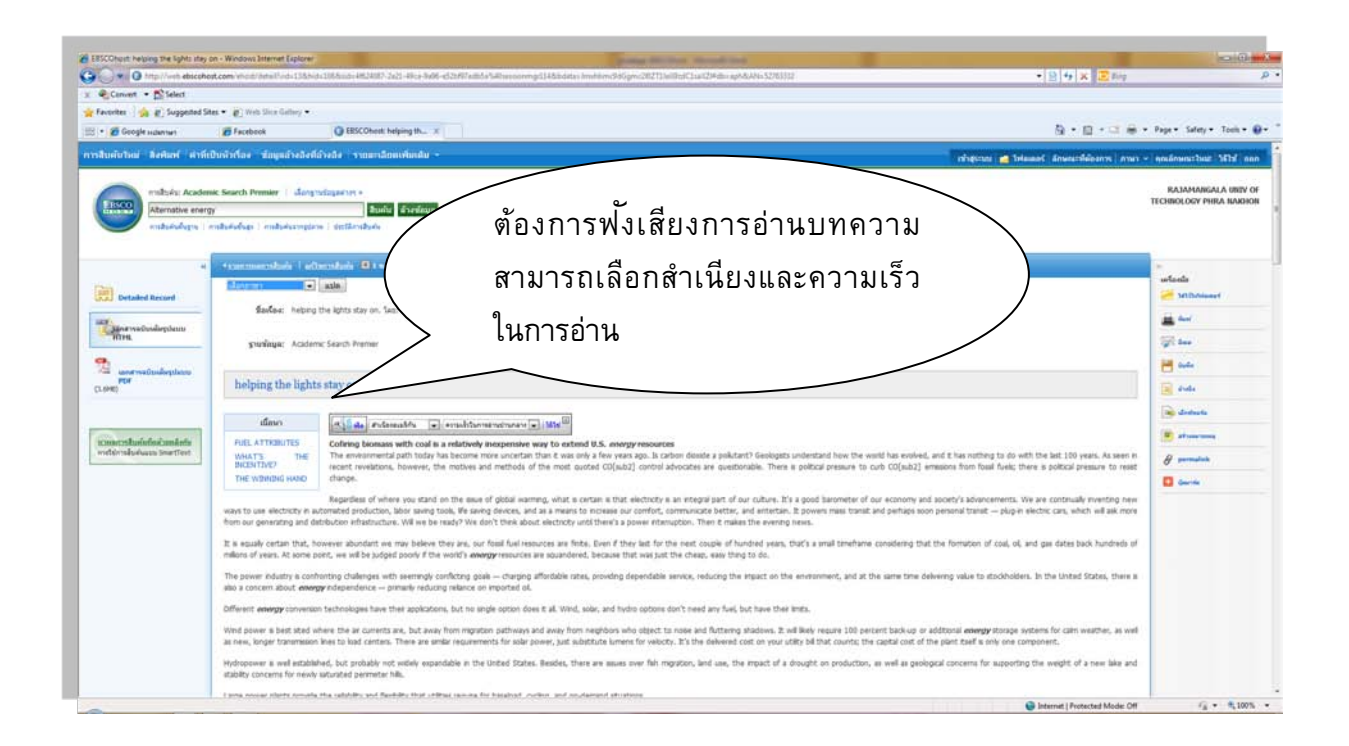

8.ต้องการฟง้เสียงการอ่านบทความสามารถเลือกสำเนียงและความเร็วในการอ่าน

# ขั้นตอนการสืบค้นวารสารในฐานข้อมูล (Publication Search)

| EBSCOho                         | st: สืมพิมพ์<br>i i i fitp<br>ivert v                       | การค้นหาวารสารใน                                                                                                    | ฐานข้อมูล                                                          |
|---------------------------------|-------------------------------------------------------------|----------------------------------------------------------------------------------------------------|--------------------------------------------------------------------|
| 👷 Favorite                      | s   🙀 i<br>Geogle wa                                        | annan 🛞 Far                                                                                                    | 🎒 * 🔯 * 🗔                                                          |
|                                 | 3 <b>หม</b> ่   สิ่ง                                        | ทัมพ์ ต่าที่ข้อสรรลง ชี่อมูลอ้างอิงที่อ้างอิง รายละเอียดเพิ่มเติม v                                                                                                    | เข้าสุ่งวย 🎽 ให้ละละรัสการเรื่องการ กามา - ดุณสักษณะในปี ได้ไป ออก |
|                                 |                                                             | thuốc Academic Search Premier () dăngrudžijański +                                                                                                    | RAJAMANGALA UNIV OF<br>TCOINOLOGY PIRA MANION                      |
| รังร<br>การต่<br>อายุเ<br>มนัก: | ัณพ์<br>รียกę: Ac<br>incering<br>เรียงตามสำ<br>: ก่อนหน้าท่ | ademic Search Premiw - Publications<br>studies: © arunited a transition © acceleration<br>al defail 4 A BB C D E F G H L J K L M H O P Q R S T U V W X Y Z F            |                                                                    |
|                                 | รายการหจ                                                    | Engineering Analysis with Boundary Elements sudsnutrativityin: 01/01/2002 to present                                                                                    | พิมพ์ชื่อวารสารที่ต้องการคันแล้วกดปุ่ม Browse                      |
| В                               | 2                                                           | Engineering Applications of Artificial Intelligence<br>หน่ายามาราคามารม: 02/01/2002 to present                                                                          |                                                                    |
| в                               | 2                                                           | Engineering Computations<br>#210sub992srupes: 04/09/2003 to present                                                                                                    |                                                                    |
|                                 |                                                             | Engmeering Economist<br>ຈະເລັ້ອນມາກລາກການ: 06/01/1993 to present; ເວກລາຈະເປັນເລີ້ມ: 06/01/1996 to present<br>🔯 ເວລາກາວສ່ານເລັ້ອງລີແລນ PDF; 🔁 ເວລາຈະເປັນເລື່ອງລີແລນ HTML |                                                                    |
| 8                               | 2                                                           | Engineering Failure Analysis<br>reclarationation (06/01/2002 to present                                                                                                 |                                                                    |
| 8                               | 2                                                           | Engineering Fracture Mechanics<br>ទេសើនមេរបទណាបានរៈ 02/01/2002 to present                                                                                               |                                                                    |
| _                               | -                                                           |                                                                                                    | 😜 Internet   Protected Mode: Off 🛛 🖓 💌 🕏,100% 👻                    |

1.การคันหาวารสารในฐานข้อมูล คลิก Publication

2.พิมพ์ชื่อวารสารที่ต้องการค้นแล้วกดปุ่ม Browse

### 3.วารสารจะถูกเรียงตามตัวอักษร A-Z

| P Cen    |                |                                                                                                    |                                         |
|----------|----------------|----------------------------------------------------------------------------------------------------|-----------------------------------------|
|          | in + 5         | Select                                                                                                    |                                         |
| avorites |                | Suggested Sites + (g) Web Slice Gallery +                                                                       |                                         |
| . 20     | oglesiste      | Then Brecebook GESCOhoet Julian X                                                                               | 💱 • 🔯 - 🖙 🖮 • Page • Salaty • Tools • 🖡 |
|          |                | Facebook                                                                                                    |                                         |
| การสิง   | ne: Ac         | demic Search Pre Mts://www.fscrbook.com/home.phg28//refshome                                                    |                                         |
| erge     | Henry          | (More)                                                                                                    |                                         |
|          |                | Roomes to a tana assis & statestate to asserte tery                                                             |                                         |
| with: e  | ้อนหน้านี้     | feil ARCOLIGHIJKLMNOPQRSTUVWXYZ .                                                                               |                                         |
| tinnies  | อการพึงะ       | สินพิษ เพีย                                                                                                    |                                         |
| 51       |                | Engineering Acalvis with Boundary Dements                                                                       |                                         |
|          | -              | unfersymmetrywar 01/01/0002 to present.                                                                         |                                         |
| 175      |                | Engineering Applications of Antificial Intelligence                                                             |                                         |
|          | and the second | milisuumanyma: 02/01/2002 to present                                                                            |                                         |
| 10       | -              | Engineering Corporations                                                                                        |                                         |
|          |                | Indexettic/units: 04/39/2003 to present                                                                         |                                         |
| 13       |                | Engineering Economit                                                                                            |                                         |
|          |                | enformenzem: 06/01/1993 to present; unersuthelse: 05/01/1996 to present                                         |                                         |
|          |                | 📲 contractuduplicus PDP; 🚆 contractuduplicus HTML                                                               |                                         |
| 23       |                | Engineering Falure Analysis                                                                                     |                                         |
|          |                | unEnstrummerumer: 06/01/2002 to present                                                                         |                                         |
| 10       |                | Engineering Facture Medianca                                                                                    |                                         |
|          |                | indexemination 02/01/2002 to present                                                                            |                                         |
| 1        |                | Engheering Geoboy                                                                                               | ดลิกที่ซี่อวารสารที่ต้องการอ้น          |
|          |                | istbautianymi: 03/01/2002 to present                                                                            |                                         |
| 121      |                | Engineering Management                                                                                          |                                         |
|          |                |                                                                                                    |                                         |
|          | -              | Deltastin Programme transf                                                                                      |                                         |
| 124      | -              | An and the second second second second second second second second second second second second second second se |                                         |
| 23       |                | sectory where the sector of the present, which sectory to present                                               |                                         |
| 21       |                | Balantena gena: decal/1000 to present, Landreantena: decal/1000 to present                                      |                                         |

4.คลิกที่ชื่อวารสารที่ต้องการค้น

| <ul> <li>Conner + Dieles</li> <li>Songten Same + Dieles</li> <li>Dies Same Same + Dieles</li> <li>Dies Same Same - Die Same Same Same Same Same Same Same Sam</li></ul>                                             | ababaha                                                                                                    | 5g + <u>10</u> + 13 mm + Pap+ Sa | elety • Toots • 🕻               |
|----------------------------------------------------------------------------------------------------|----------------------------------------------------------------------------------------------------|----------------------------------|---------------------------------|
| Facebook ( 🎪 🕑 Segreted Star v 🕑 Unit Star Gallery v .<br>* 😸 Georgie salaman ( 🖉 Fracebook ) 🕜 Histoffenti Baked En. v .<br>Barnini least Berhard er hindbuckterfalse of baged badderfalse in som starenethendas - | nhênse 🖉 🕯                                                                                                    | lig + @ + D ⊕ + Pape+ S          | efety • Tools • 🚺               |
| • 🖉 Google แอสกลา 🖉 Ferstock 🥥 EESCOheet รัสสตไ (ค                                                                                                    | nhiệt mi                                                                                                    | G + E - C m + Paper S            | afety + Tools +                 |
| สมหรับไหม่ สิงคิมที่ ทำที่เป็นหัวก็อง ข้อมูดอ้างอิงที่อ่างอิง รายแะเลียดเพิ่มเติม -                                                                                                    | nhavau 👩                                                                                                    |                                  |                                 |
|                                                                                                    |                                                                                                    | and and a second and - ensance   | alast Mild and                  |
| Traditi Addent Sekol Perte - Platooni                                                                                                    | รายละเอียดของวารสาร                                                                                                    | RADA                             | HANGALA UNEV O<br>GY PHRA NAKHO |
| Arthor                                                                                                    | 🔪 เช่น ชื่อสำนักพิมพ์                                                                                                    | erne feddau / God                | in f térmén –                   |
| (แต่การการที่ที่) แต่สารที่ปป                                                                                                    |                                                                                                    | tolar                            | มาแรงสืบสัญหัน                  |
| unautenkeinetente Termenter Hansement kurnat                                                                                                    |                                                                                                    |                                  |                                 |
| fastas: Craneerra Han - Chana                                                                                                    |                                                                                                    | + 2010                           |                                 |
| 1550E 1042-0247                                                                                                    |                                                                                                    | . 2000                           |                                 |
| ข้อมูลสำเน็กเห็นหนี้ American Society for Engineering Hanapement<br>PC Res 820                                                                                                    |                                                                                                    | + 2008                           |                                 |
| Rula Rescur 65432-0620                                                                                                    |                                                                                                    | + 2006                           |                                 |
| staßanassaa navsaa: 66/01/1997 to present                                                                                                    |                                                                                                    | + 3005                           |                                 |
| sensitivaduullar: 00/01/1999 to present                                                                                                    |                                                                                                    | + 2004                           |                                 |
| ässihidsäsiuviä: Http://search.ebscabust.cv                                                                                                    |                                                                                                    | + 2000                           |                                 |
| ประเภทของสิ่งพิมพ์: Academic Journal                                                                                                    |                                                                                                    | + 2002                           |                                 |
| dodag: Engineering Matagement                                                                                                    |                                                                                                    | + 2001                           |                                 |
| <ul> <li>stuartation: Artodes and features related to the minagement of eng<br/>all engineering disciplers.</li> </ul>                                                                                              | neering & technical professionals. Anodes classified as research manuacrypts, applied engineering managment case atudes, tutonals, orbitaes & topmons. Encompanies . | + 1999                           |                                 |
| URL spadninelumi: http://www.asem.org/publications/index.html                                                                                                    |                                                                                                    | + 1998                           |                                 |
| errufic 4                                                                                                    |                                                                                                    | + 1997                           |                                 |
| ใด้รับการประเม็นใหญ่ทรงคุณรูณ์จากกาย Ves<br>หลาะ                                                                                                    |                                                                                                    |                                  |                                 |
|                                                                                                    |                                                                                                    |                                  |                                 |
| initia and                                                                                                    | datasi 19900 Sayoo 1 ; sizama warma warma watasi siyo tawan ta' indafi<br>0.2010/00000 (analasis, ito, amalashafi                                                    |                                  |                                 |
|                                                                                                    |                                                                                                    |                                  |                                 |

## 5.รายละเอียดของวารสาร เช่น ชื่อสำนักพิมพ์

| O mpUnit micelent zee incentized. MANG-URBAN-482007-201-401-902-42007-043454826anson-pg112684ans-in-shore-ddg-rc200711008ac1342048a-sphijac-135     Konzert - K Telent                                                                                                    | * B + X E + 2                                                  |
|----------------------------------------------------------------------------------------------------|----------------------------------------------------------------|
| greener - greener - greene |                                                                |
| Cooperations #Fredeoit () DSCChoot Labor Labor L | 월 • 🔯 • 🔄 🖮 • Page • Safety • Tools •                          |
| างค่นว่ามะ ลิงทิมฟ หาที่เป็นนำกัดง วัฒนุหล่างถึงที่มีหลัง - เกษตรงการ                                                                                                    | าวโอเลอร์ อีกษณะที่เมื่องการ ภาษา - คณอีกษณะวิทยะ 167ป ะ       |
| Tridipit Acidenc Sarch Premit - Fubiotons<br>rEacob                                                                                                    | RAJAMANGALA UNIV<br>TECHNOLOGY PHRA MAGH                       |
| รายชื่อวารสารทั้งเล่ม                                                                                                    | ana kadan f Salar J Skawla -                                   |
| «และและนั้น และนั้งเหลือ                                                                                                    | สมสันสารรับสืบพันทธิ์                                          |
| actional characteristic Management Journal"                                                                                                    | vasta                                                          |
| Bullosi: Engraemo Itanagement Journal                                                                                                    | + 2010                                                         |
| 1558E 1942-9247                                                                                                    | - 2009                                                         |
| shaqad ndorkovi: Azerizai Soloty fu Engineening Hanagement.<br>10 Ete 123<br>Kola Hanon (5462-062)                                                                                                    | 41v/1w/au 21 w/bi 4 - Dec2009<br>41v/1w/au 21 w/bi 3 - Sep2039 |
| endeuweenschate: 0x00/1/997-t9-prejent                                                                                                    | 91578080 21 809 2 - Jun2009                                    |
| sanarsiadauda: 64/01/1999 to greant                                                                                                    | - 2008                                                         |
| Bashildelainimili. http://www.te.ebocobost.cv                                                                                                    | + 2007                                                         |
|                                                                                                    | + 2005                                                         |
| shauwmonkiniani: Academic Journal                                                                                                    | + 2005                                                         |
| Whites: Engreents: Management                                                                                                    | + 2004                                                         |
| valurandles: Antides and fractures insided to the management of engineering & technical professionals. Anticles classified as research manuscripts, applied engineering management case studies, tudoub, critiques & opinions. Encompasse                                                                                                    | s + 2003                                                       |
| URL saud vielander http://www.seen.ord/salid/citien/index.html                                                                                                    | + 2002                                                         |
| armá: 4                                                                                                    | + 2001                                                         |
| ส่วงการประสัมพ์สายสาย Yes                                                                                                    | + 2000                                                         |
| kan;                                                                                                    | + 1999                                                         |
|                                                                                                    | + 1998                                                         |
|                                                                                                    | + 1997                                                         |

6.รายชื่อวารสารทั้งเล่มป<sup>ั</sup>จจุบันและย้อนหลัง

# แฟ้มข้อมูลความรู้หมายเลข 21

| Favorites ( ) Suggested St                                                                                                    | as + 🗿 Web Sice Gallery + :                                                                                                    |                                                          |
|----------------------------------------------------------------------------------------------------|----------------------------------------------------------------------------------------------------|----------------------------------------------------------|
| • 💋 Google Indamus                                                                                                    | Ficebook O IBSCOhest nummun, X                                                                                                    | 🔯 • 🔯 • 🗔 🖷 • Page • Safety • Tools • 😝                  |
| ารสินคับไหม่ สิงพิมพ์ ศาทีร                                                                                                    | วิทาัวที่อง ข้อมูลมังงอิงที่มังอิง รายอะเมือดแห่นเห็น -                                                                                     | anna a blauací annarfaleann anns e leadannachat. Mid ean |
| Instruction     Instruction     Instructi | as definitions<br>The second water of 20000000<br>The second water of 200000000<br>The second water of 200000000000000000000000000000000000 | EXAMPLATING A MARKAN                                     |

7.บทความที่มีในวารสารเล่มที่ต้องการค้น

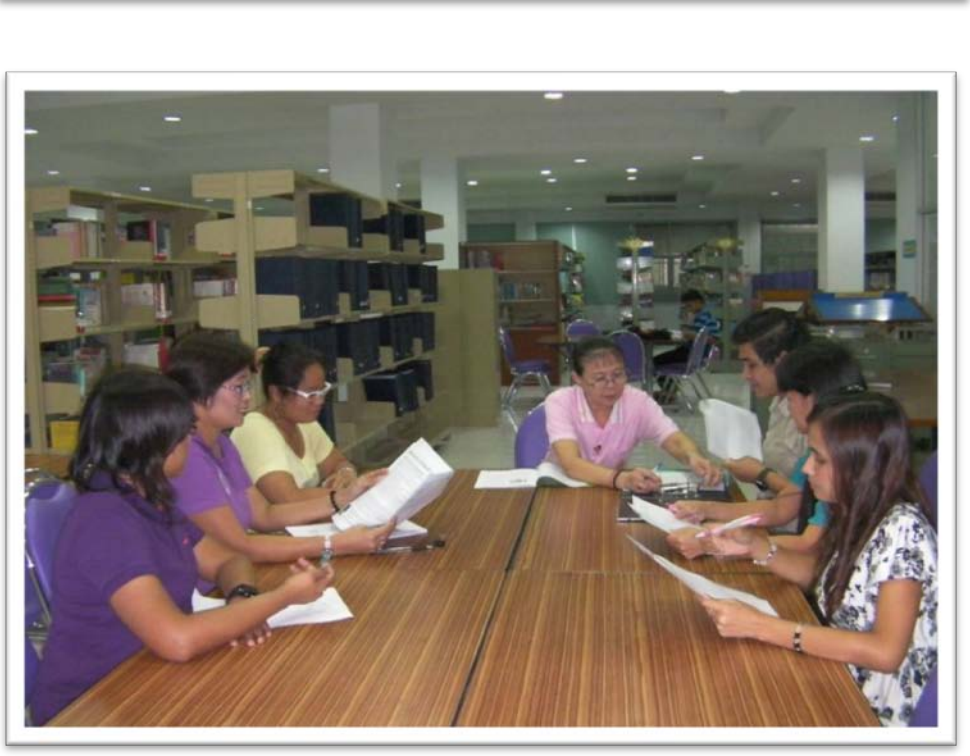

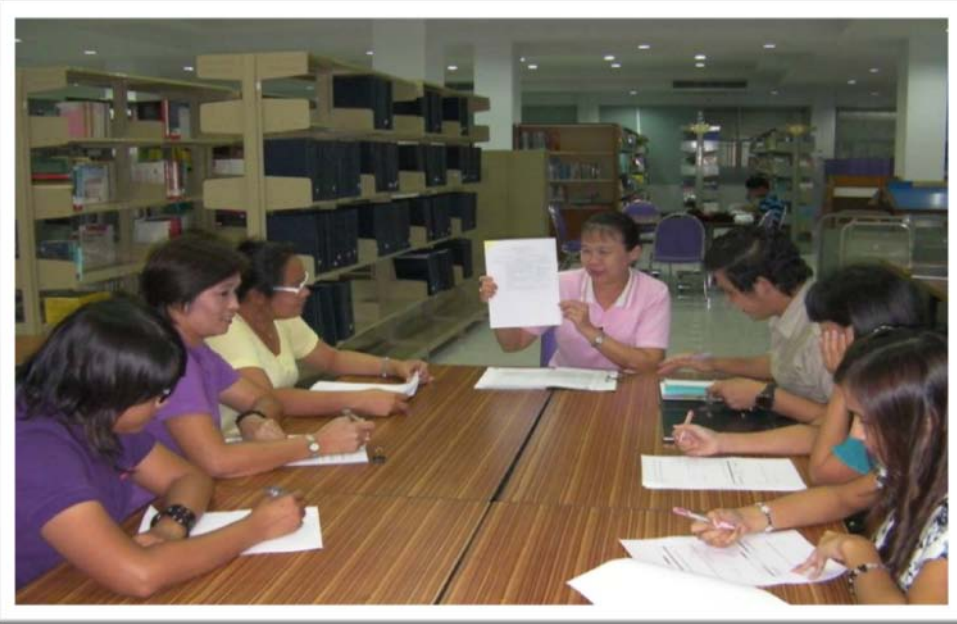

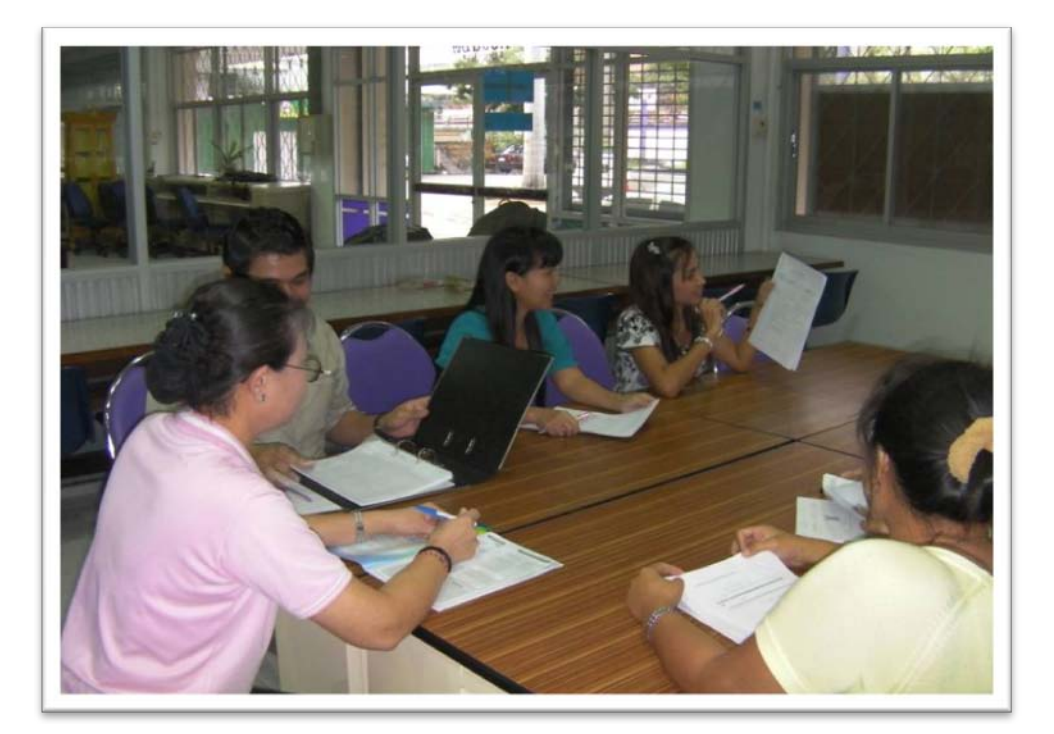